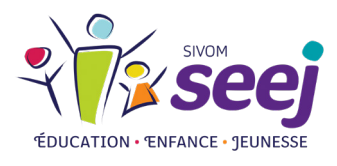

PROCÉDURE DÉTAILLÉE

# INSCRIPTIONS SCOLAIRES ET PÉRISCOLAIRES 2023-2024

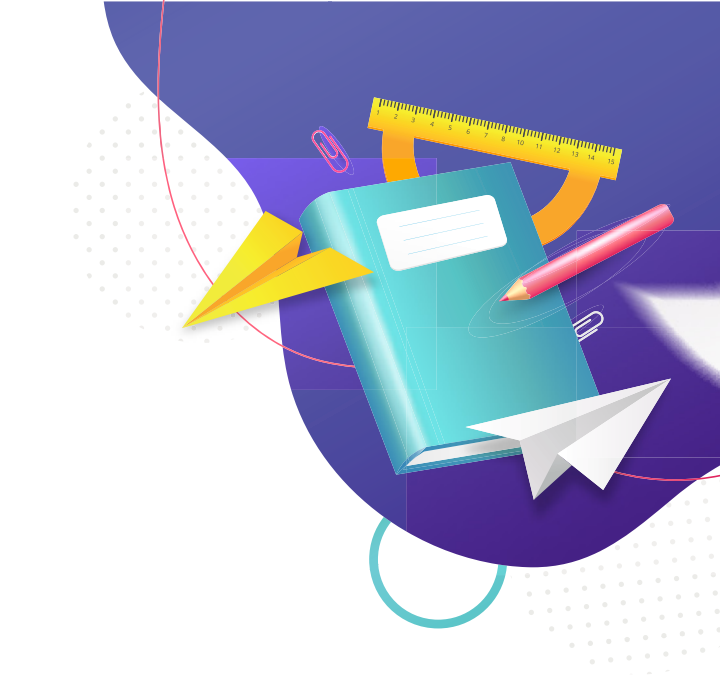

Le SEEJ regroupe les communes de : Cairon / Rosel / Le Fresne-Camilly / Saint-Manvieu-Norrey / Thue et Mue (Bretteville-l'Orgueilleuse, Brouay, Cheux, Le Mesnil-Patry, Putot-en-Bessin et Sainte-Croix-Grand-Tonne).

## JE VÉRIFIE QUE MON ENFANT EST CONCERNÉ PAR L'INSCRIPTION ET J'IDENTIFIE SON ÉCOLE

Mon enfant est concerné par l'inscription scolaire et périscolaire 2023-2024 car il est né <u>AVANT</u> le 1<sup>er</sup> janvier 2021 (les écoles du territoire n'accueillent pas les toutes petites sections).

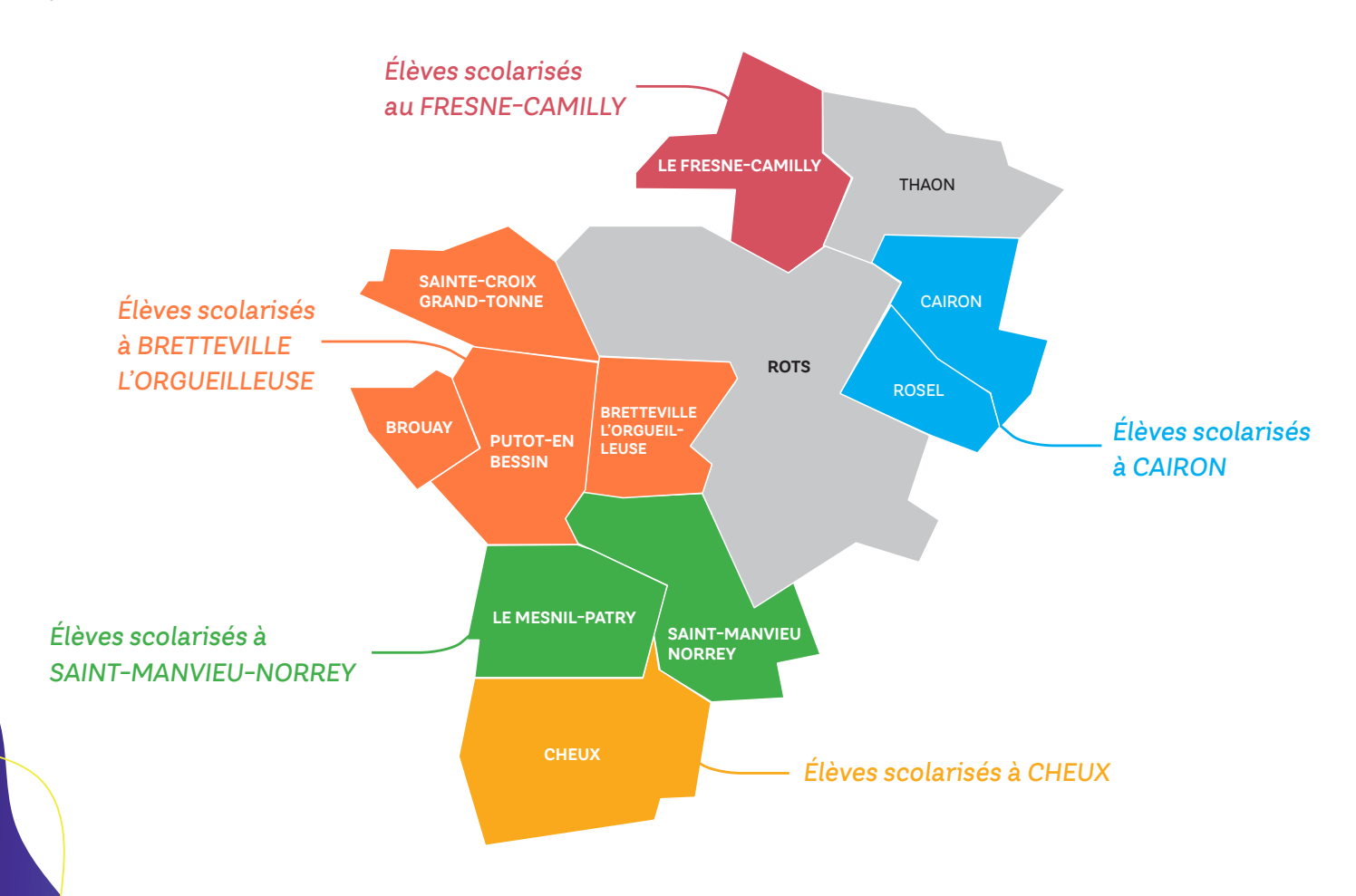

Je prépare les pièces justificatives suivantes (scannées) :

- Justificatif de domicile (facture de moins de 3 mois ou le dernier avis d'imposition).
- Livret de famille (toutes les pages parents + enfant).
- Carnet de santé (pages de vaccination avec le nom et le prénom de l'enfant).

L'inscription comporte différentes étapes. Des délais de traitement par nos services sont nécessaires entre chaque étape (environ 48h) afin de poursuivre l'inscription.

Nous vous conseillons vivement de lire l'intégralité de l'étape, symbolisée par une puce bleue, comme celle-ci 👔 avant de démarrer.

# JE VAIS SUR LE SITE INTERNET DU SEEJ : HTTP://WWW.SEEJ.FR/

Je clique sur le visuel « Inscriptions scolaires 2023-2024 » et je suis les étapes pas à pas.

#### Étape

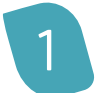

Option 1 : J'ai déjà inscrit l'un de mes enfants dans l'une des écoles du SEEJ :

• J'arrive sur l'Espace Famille. Je renseigne mon espace personnel (identifiant et mot de passe) puis je me connecte. Pour inscrire mon enfant, je dois l'ajouter dans mes membres foyer (étape 2), l'inscrire (étape 3) et renseigner sa fiche sanitaire (étape 4).

Option 2 : Je n'ai jamais inscrit d'enfant. Il s'agit de ma première connexion :

- Dans la rubrique « Je n'ai pas d'espace » je clique sur « Créer mon espace ».
- · Je clique ensuite sur « Je crée mon espace » et je suis les étapes.
- Vous allez pouvoir définir votre identifiant d'utilisateur et votre mot de passe.
- Ne vous préoccupez pas de la case « Clé Espace Citoyens Enfance ».
- Effectuez le contrôle de sécurité en cliquant sur l'objet demandé, puis validez.
- Vous allez tout de suite recevoir une confirmation par mail : « Votre demande de création d'un espace personnel a bien été prise en compte ».
- Cliquez IMPÉRATIVEMENT sur le lien d'activation reçu par mail, puis connectez-vous à votre espace personnel.

#### J'AJOUTE MON ENFANT DANS MES MEMBRES FOYER

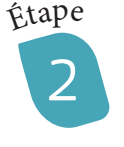

# MON ESPACE Maman CONCERTO 1 Rue du Hoc 14210 THUE ET MUE accueil@seej.fr Profil Profil Profil Membres Foyer Membres Foyer Antoine Marine

- Ajoutez votre enfant dans la rubrique « Membres foyer » en cliquant sur le bouton « Entourage ».
- Cliquez ensuite sur la case « déclarer mon entourage ».
- Cliquez sur COMMENCER >

| TITULAIRE DU COMPTE            |
|--------------------------------|
|                                |
|                                |
| CO-REPRÉSENTANT                |
| R-                             |
| Ajouter un co-<br>représentant |
| MEMBRES FOYER                  |
| Ajouter un                     |
| CONTACTS                       |
| Ajouter un                     |
| Ajouter un<br>contact          |

- Dans la rubrique « Membres foyer », cliquez sur « Ajouter un membre ».
- Renseignez les informations, ajoutez les pièces jointes et cliquez sur ALLEZ À L'ETAPE 2
- Vous visualisez un récapitulatif. Validez.
- Sous 48h, vous recevrez un mail vous invitant à inscrire administrativement votre enfant en cliquant sur un lien (étape 3, voir page 4 de la procédure).

## J'INSCRIS MON ENFANT

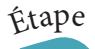

•

- Connectez-vous à l'Espace Famille.
- Sur votre accueil, votre enfant est désormais ajouté dans vos « Membres foyer ». Vous allez pouvoir l'inscrire.
- Cliquez sur la vignette de votre enfant (ici : Tom)
- Parmi les cases bleues, cliquez sur « Inscription scolaire »

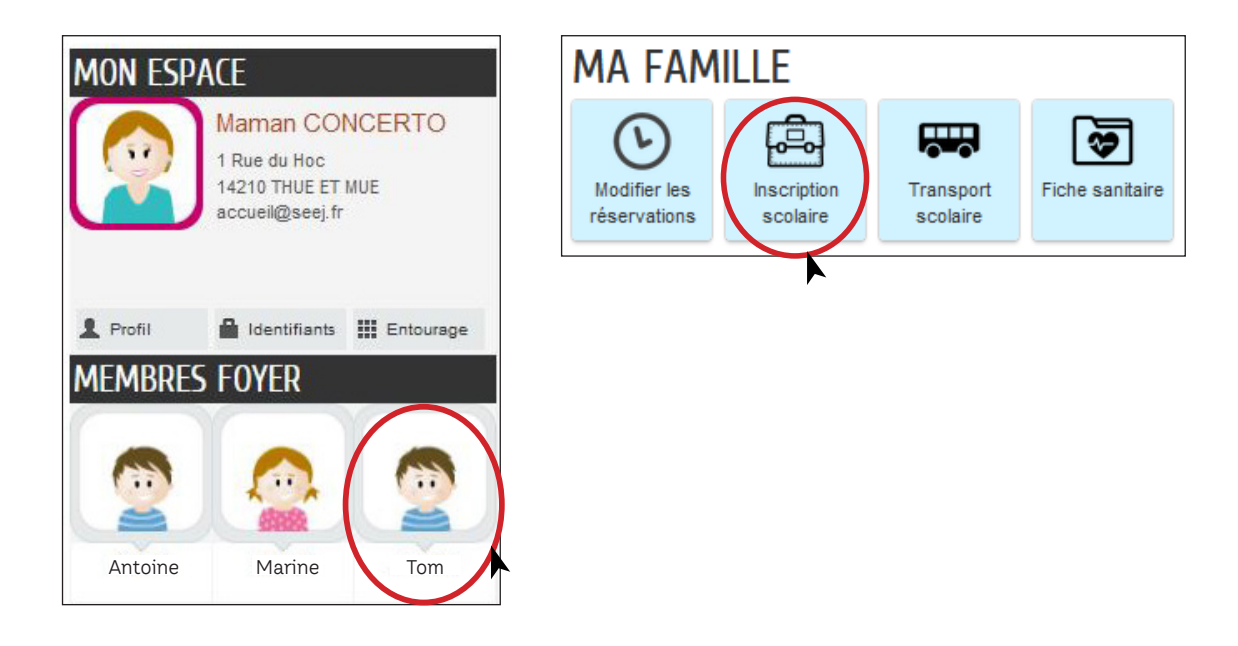

Deux lignes dans un bloc orange apparaissent. Cliquez sur la ligne concernée (avec dérogation ou sans dérogation).

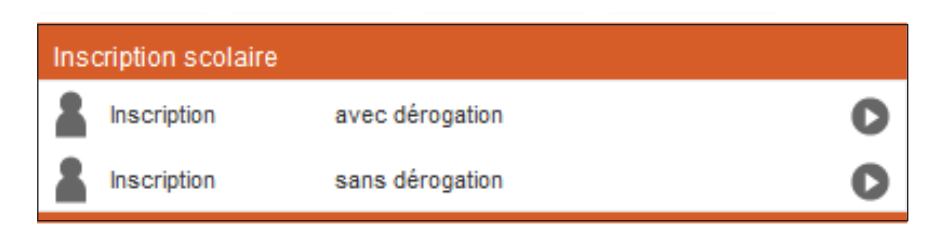

- Cliquez sur COMMENCER >
- Renseignez les informations, ajoutez la ou les pièces jointes et cliquez sur ALLEZ À L'ETAPE 2
- · Vous visualisez un récapitulatif. Validez.
- Sous 48h, vous recevrez un mail vous invitant à renseigner la fiche sanitaire de votre enfant en cliquant sur un lien (étape 4, voir page 5 de la procédure).

## JE RENSEIGNE LA FICHE SANITAIRE DE MON ENFANT

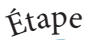

Votre enfant est désormais inscrit (administrativement). Vous allez pouvoir renseigner sa fiche sanitaire.

- Connectez-vous à l'Espace Famille.
- · Cliquez sur la vignette de votre enfant et cliquez sur « Fiche sanitaire »

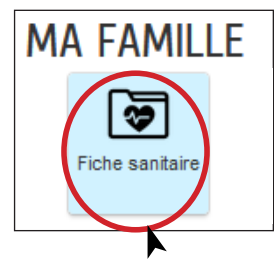

- Cliquez sur le bouton METTRE À JOUR
- Cliquez sur COMMENCER >
- Renseignez les informations, ajoutez la ou les pièces jointes et cochez la case « Engagement »

ENGAGEMENT
atteste de l'exactitude des données précisées ci-dessus

- Cliquez sur ALLEZ À L'ETAPE 2
- Vous visualisez un récapitulatif. Validez.
- Sous 48h, vous recevrez un mail confirmant le traitement positif de votre fiche sanitaire.
- Une fois le mail reçu, vous pouvez passer à l'étape 5.

#### AVANT MON RENDEZ-VOUS AVEC LE DIRECTEUR D'ÉCOLE, J'ÉDITE MES DOCUMENTS

#### Étape

Vous allez pouvoir imprimer la fiche de renseignements et la fiche sanitaire de votre enfant.

- Connectez-vous à l'Espace Famille.
  - Sur le tableau de bord, cliquez sur la vignette « Edition de documents ».

#### MON TABLEAU DE BORD

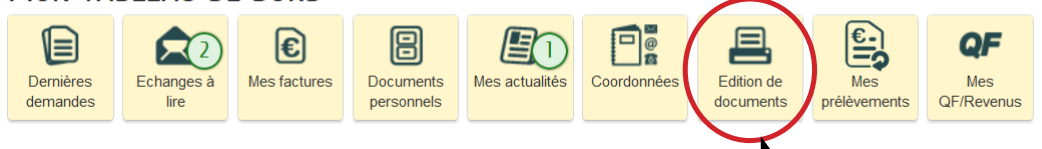

- Puis cliquez sur « Fiche de renseignements », téléchargez et imprimez-la.
- Cliquez sur « Fiche sanitaire », téléchargez et imprimez-la.

# ÉDITION DE DOCUMENTS

FICHE DE RENSEIGNEMENTS

FICHE SANITAIRE

Fiche de Renseignements Maternelle

Télécharger

# J'INSCRIS MON ENFANT AUPRÈS DU DIRECTEUR D'ÉCOLE

Étape

6

Une fois inscrit administrativement, je prends rendez-vous auprès du directeur d'école selon les indications ci-dessous. Lors du rendez-vous, j'apporte la fiche de renseignements et la fiche sanitaire de mon enfant.

| PRIMAIRE<br>CAIRON                                                                                                    | MATERNELLE<br>SAINT-MANVIEU-NORREY                                                                                                    | MATERNELLE<br>BRETTEVILLE<br>L'ORGUEILLEUSE                                                                                                    | PRIMAIRE<br>CHEUX                                                                                                    |
|----------------------------------------------------------------------------------------------------|----------------------------------------------------------------------------------------------------|----------------------------------------------------------------------------------------------------|----------------------------------------------------------------------------------------------------|
| Pour réaliser l'inscription<br>pédagogique, veuillez<br>prendre contact avec<br>l'école, le mardi ou le jeudi<br>de 9h à 12h et de 14h à 17h.<br>Tél. : 02 31 80 32 76<br>Mail : <u>ce.0140450n@ac-</u><br><u>normandie.fr</u><br>Nous conviendrons d'un<br>rendez-vous au cours<br>duquel vous pourrez visiter<br>l'école.<br>Sophie RICAUD, directrice. | Prenez rendez-vous avec<br>le directeur de l'école.<br>Il fixera une date pour faire<br>visiter l'école et finaliser<br>l'inscription.<br>Tél. : 07 78 41 59 10<br>Mail : <u>ce0141943l@ac-</u><br><u>normandie.fr</u><br>À la suite des inscriptions,<br>une porte ouverte sera<br>organisée en juin pour<br>présenter l'équipe et<br>répondre aussi aux<br>questions des familles.<br><i>Paul LEPRINCE, directeur.</i> | Veuillez contacter l'école<br>maternelle « Les Lilas »<br>pour finaliser l'inscription.<br>Tél. : 02 31 80 74 78<br>Mail : <u>ce.0141674u@ac-</u><br><u>normandie.fr</u><br>2 visites d'école seront<br>organisées : les mardis 13<br>et 27 juin 2023 à partir de<br>16h30. Les parents devront<br>s'inscrire au préalable<br>sur un créneau horaire<br>proposé début juin.<br><i>Céline DIERSTEIN,</i><br><i>directrice.</i> | Veuillez prendre contact<br>avec l'école (8h30-11h45<br>et 13h45-16h30) pour<br>l'inscription pédagogique.<br>Tél. : 06 01 41 08 78<br>Mail : <u>ce.0140736z@ac-</u><br><u>normandie.fr</u><br>Une visite de l'école est<br>proposée le jeudi 1er juin<br>2023 à 17h30.<br><i>Claire DAUGE-LEMOINE,</i><br><i>directrice.</i> |
| PRIMAIRE<br>LE FRESNE-CAMILLY                                                                                                    | ÉLÉMENTAIRE<br>SAINT-MANVIEU-NORREY                                                                                                    | ÉLÉMENTAIRE<br>BRETTEVILLE<br>L'ORGUEILLEUSE                                                                                                    |                                                                                                    |
| Vous pouvez prendre<br>contact avec l'école<br>(8h30-11h45 et 13h45-<br>16h30) pour l'inscription<br>pédagogique.<br>Tél. : 02 31 80 04 94<br>Mail : <u>ce.0140459y@ac-</u><br>normandie.fr<br>Une visite de l'école sera<br>proposée en juin 2023<br><i>Mélanie DRANCEY,</i><br><i>directrice.</i>                                                       | Prenez rendez-vous avec<br>le directeur de l'école.<br>Il fixera une date pour faire<br>visiter l'école et finaliser<br>l'inscription.<br>Tél. : 07 78 4117 23<br>Mail : <u>ce.0141952w@ac-</u><br><u>normandie.fr</u><br>À la suite des inscriptions,<br>une réunion pour les<br>parents des futurs CP sera<br>organisée courant juin.<br>Saleema LEREVEREND,<br>directrice.                                            | Veuillez contacter l'école<br>élémentaire<br>« Les Coquelicots » pour<br>finaliser l'inscription.<br>Tél. : 02 31 80 70 28<br>Mail : <u>ce.0140732v@ac-</u><br><u>normandie.fr</u><br>2 visites seront<br>organisées : les samedis<br>13 mai et 17 juin 2023 de<br>9h à 11h.<br><i>Thierry NICOLLE, directeur.</i>                                                                                                    |                                                                                                    |

Pour les réservations de créneaux à la cantine, garderie et transport scolaire, vous serez contacté par mail en juillet par les services éducatifs du SEEJ.

#### **BESOIN D'AIDE ?**

Si vous avez des questions sur la vie de votre enfant sur le temps périscolaire ou si vous avez un problème lors de votre inscription, contactez le responsable de pôle de l'école de votre enfant :

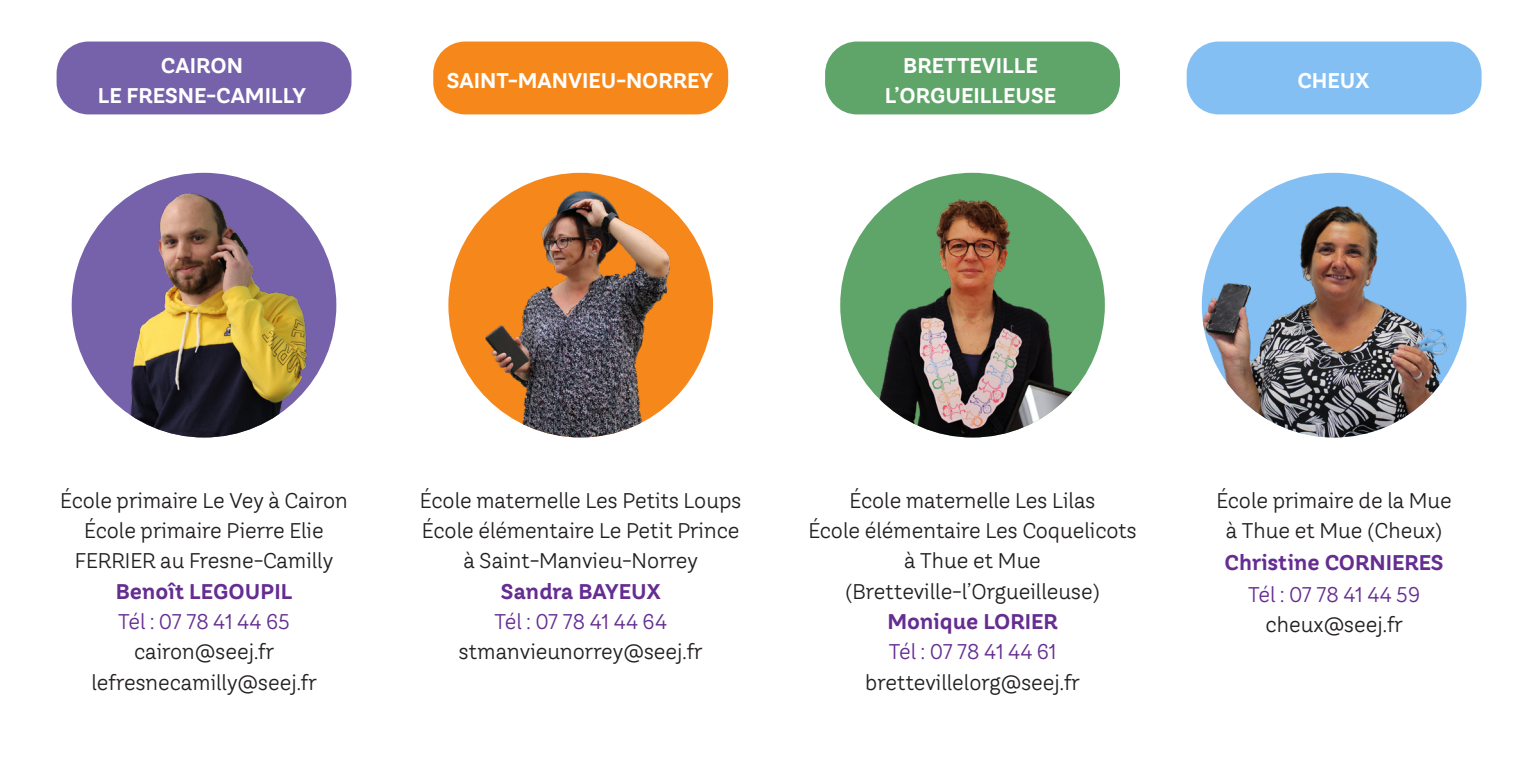